# **Opsætning af mails på Iphone & Ipad**

### Introduktion

Denne guide viser hvordan mailadresser opsættes på Iphone & Ipad.

Hvis der under opsættelsen skulle opstå problemer kan supporten kontaktes på +45 50 80 20 40

1. Åbn 'Indstillinger'

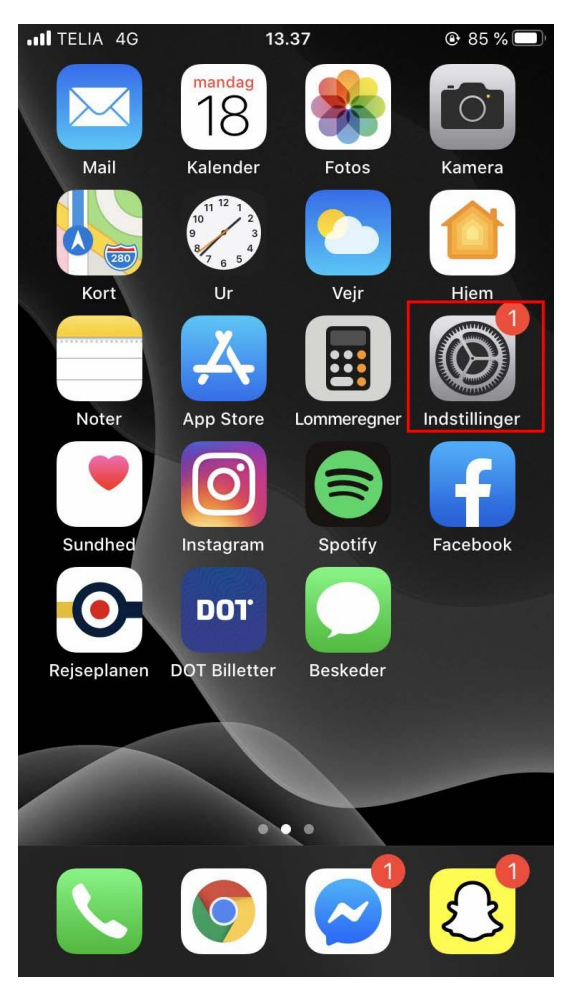

2. Vælg 'Adgangskoder og konti' her

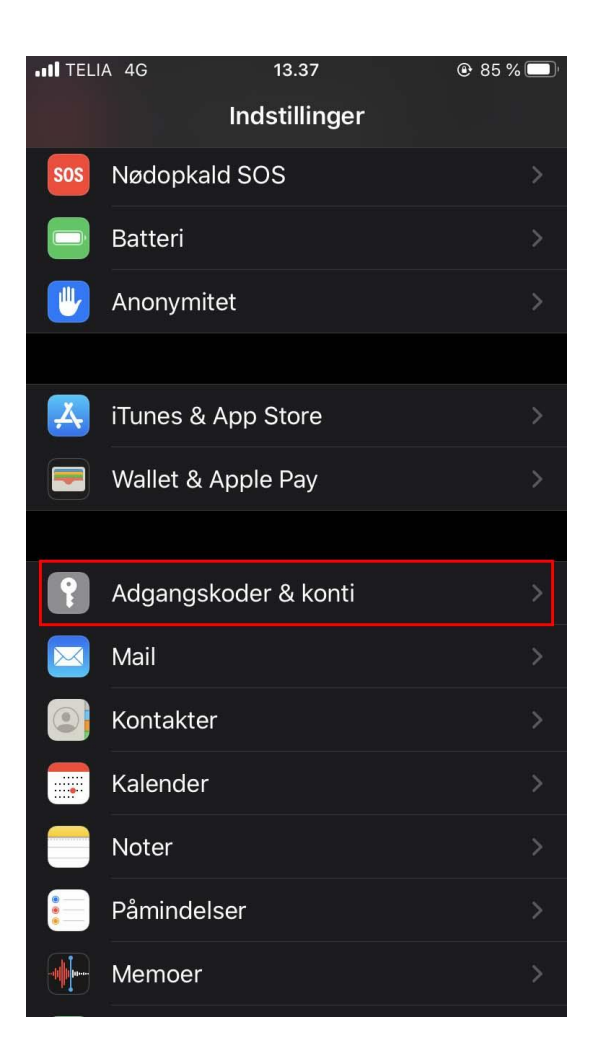

3. Hvis kontoen ikke har været opsat på din telefon før, spring da til trin 5. Hvis kontoen har været opsat før vælg da kontoen.

| II TELI/                                 | 4 4 G <b>13.40</b>                                   | ● 84 % | Ú |
|------------------------------------------|------------------------------------------------------|--------|---|
| <b>&lt;</b> Tilbage Adgangskoder & konti |                                                      |        |   |
|                                          |                                                      |        |   |
| ?                                        | Koder til websteder & apps                           |        |   |
|                                          | Autoudfyld koder                                     |        |   |
| KONTI                                    |                                                      |        |   |
| iCloud                                   | <b>d</b><br>Drive, Kontakter, Kalendere, Safari og 7 |        |   |
| Outlo<br><sub>Mail</sub>                 | ok                                                   |        |   |
| Min ko<br>Mail                           | onto                                                 |        | > |
| Tilføj                                   | konto                                                |        |   |
|                                          |                                                      |        |   |
| Hent                                     | nye data                                             | Push   |   |
|                                          |                                                      |        |   |
|                                          |                                                      |        |   |
|                                          |                                                      |        |   |
|                                          |                                                      |        |   |

4. Vælg 'Slet konto'

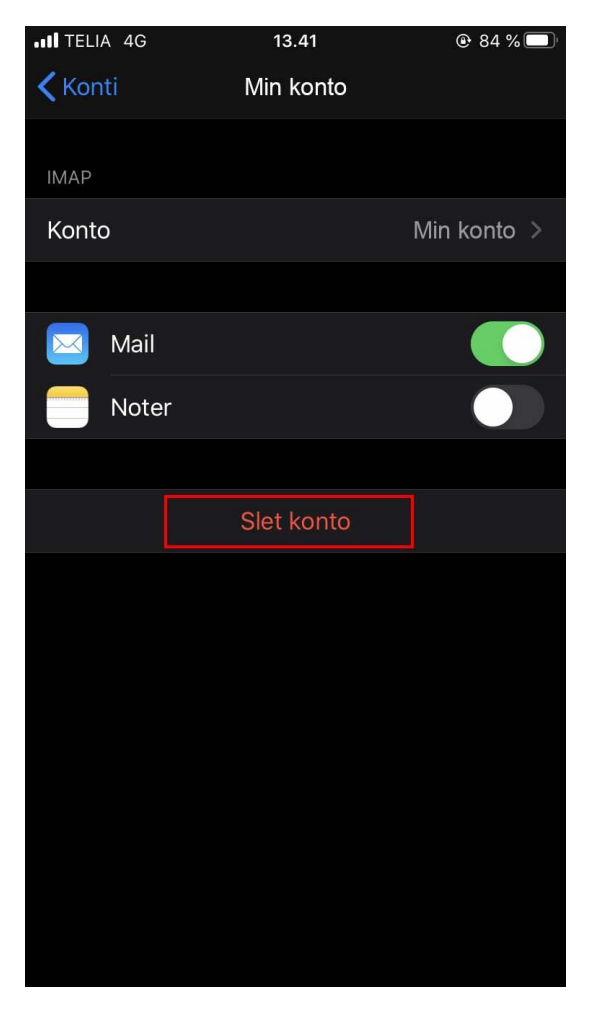

### 5. Vælg 'Tilføj konto'

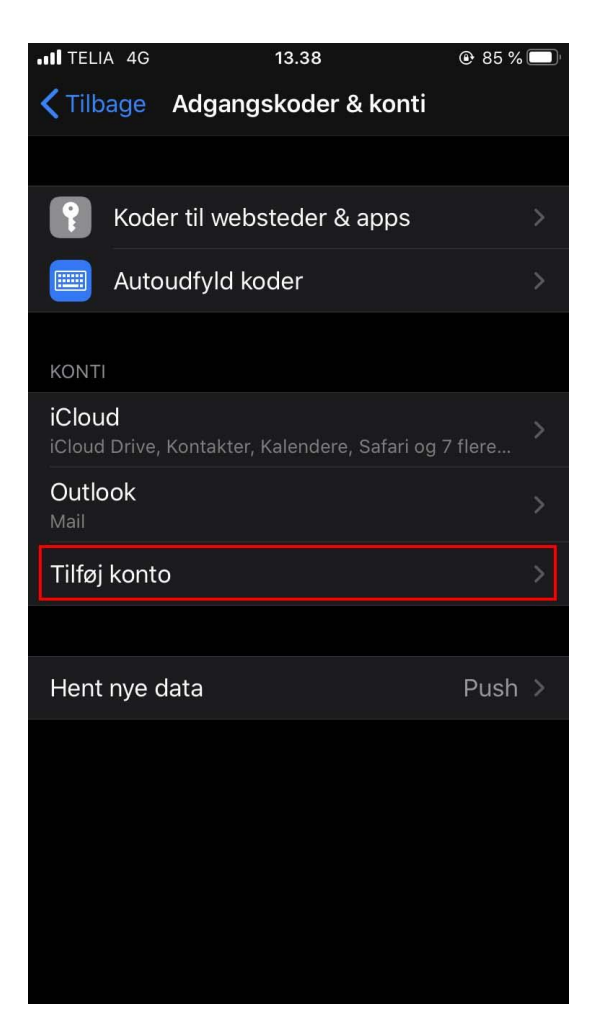

### 6. Vælg 'Anden'

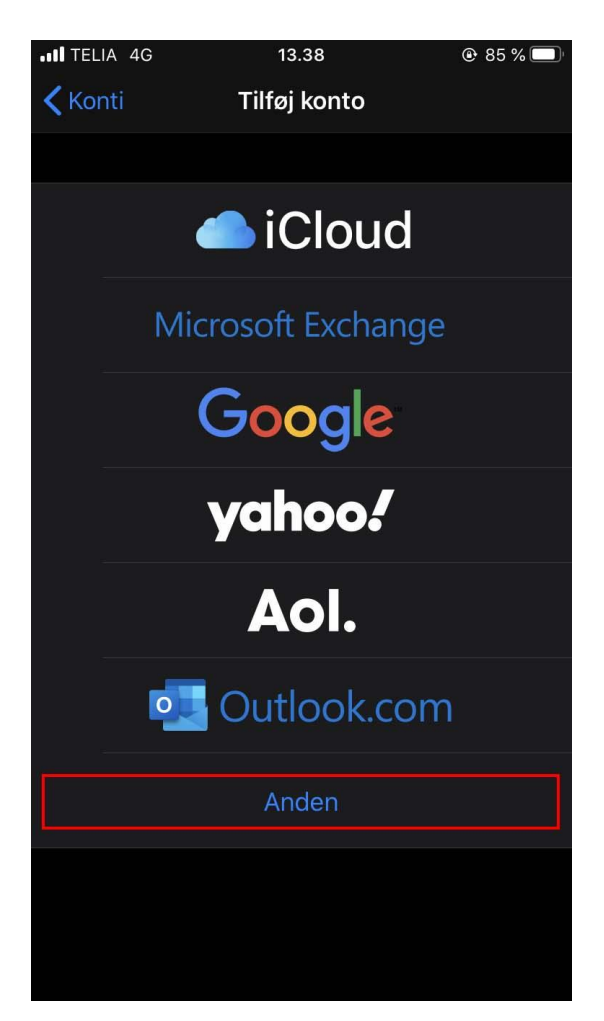

### 7. Vælg 'Tilføj e-mailkonto'

| TELIA 4G         | 13.38        | 🕑 85 % 🔲 |
|------------------|--------------|----------|
| 🗸 Tilføj konto   | Tilføj konto |          |
| МАЦ              |              |          |
| Tilfai a mailkar | at a         | ×.       |
| Tilløj e-malikor | 110          | /        |
| KONTAKTER        |              |          |
| Tilføj LDAP-kor  | nto          | >        |
| Tilføj CardDAV-  | -konto       | >        |
| KALENDERE        |              |          |
| Tilføj CalDAV-k  | onto         | >        |
| Tilføj abonnem   | entskalender | >        |
|                  |              |          |
|                  |              |          |
|                  |              |          |
|                  |              |          |
|                  |              |          |
|                  |              |          |

- 8. Udfyld oplysninger.
  - a. Navn: Min Virksomhed
  - b. E-mail: Udfyld din mailadresse. Fx mail@eksempel.dk
  - c. Adgangskode: Udfyld din adgangskode
  - d. Beskrivelse: Vælg en valgfri beskrivelse.

| •III TELIA 4G   | 13.38            | 🕑 85 % 🔲 |
|-----------------|------------------|----------|
| A with a larger | Tildal Lanta     |          |
| Annuller        | Ny konto         | Næste    |
|                 |                  |          |
| Navn            | Min virksomhed   |          |
| E-mail          | mail@eksempel.dk |          |
| Adgangskod      | e ●●●●●●●●       |          |
| Beskrivelse     | Min email        |          |
|                 |                  |          |

#### 9. Vælg 'Næste'

#### 10. Udfyld oplysninger

- a. Værtsnavn (Indgående post): mail.simply.com
- b. Brugernavn: Udfyld din mailadresse. Fx mail@eksempel.dk
- c. Adgangskode: **Udfyld din adgangskode**
- d. Værtsnavn (udgående post): smtp.simply.com
- e. Brugernavn: Udfyld din mailadresse. Fx mail@eksempel.dk
- f. Adgangskode: Udfyld din adgangskode

#### Bemærk at brugernavn og adgangskode SKAL udfyldes.

| III TELIA 4G |                | 13.39            | @ 85 % 🔲 |
|--------------|----------------|------------------|----------|
|              |                | Ny konto         |          |
|              |                |                  |          |
| 1            | IMAF           |                  | POP      |
|              |                |                  |          |
|              | Navn           | Min virksomhed   |          |
|              | E-mail         | mail@eksempel.dk |          |
|              | Beskrivelse    | Min email        |          |
|              | SERVER TIL INC | GÅENDE POST      |          |
|              | Værtsnavn      | mail.simply.com  |          |
|              | Brugernavn     | mail@eksempel.dk |          |
|              | Adgangskod     | e •••••••        |          |
|              | SERVER TIL UD  | GÅENDE POST      |          |
|              | Værtsnavn      | smtp.simply.com  |          |
|              | Brugernavn     | mail@eksempel.dk |          |
|              | Adgangskod     | e •••••          |          |
|              |                |                  |          |
|              |                |                  |          |

### 11. Vælg 'Gem'

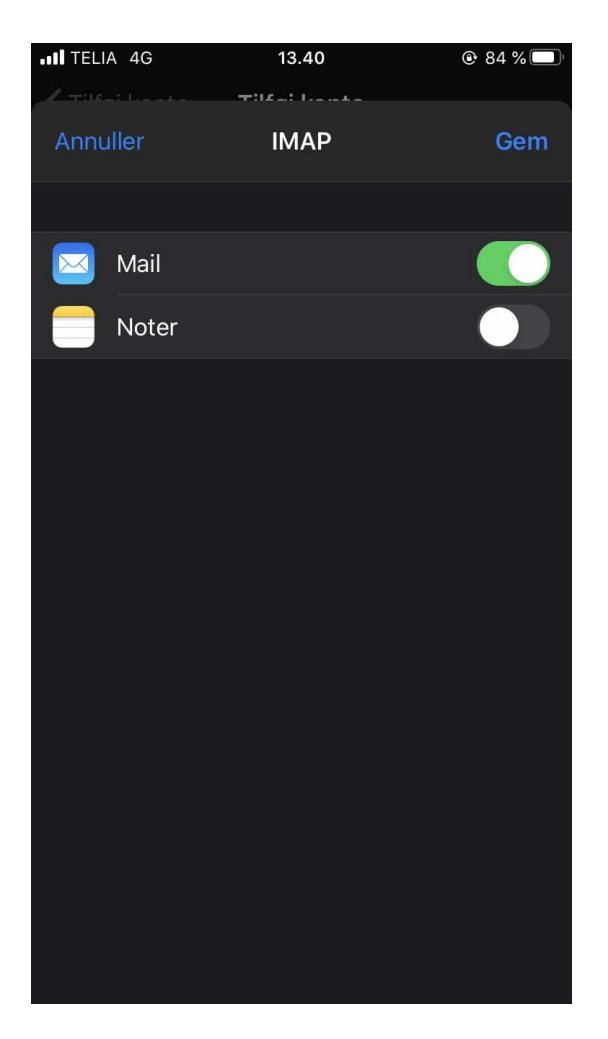

Din mail er nu opsat.